# After completing this lesson, you will be able to:

- Identify what a photo editor is and where to get one.
- Identify the differences between vector and bitmap graphics.
- Understand how (and when) to rotate and crop images.
- Understand how (and when) to resize your images.
- Define technical terms such as sampling and resampling.

# **Exploring Photo Editors**

## There are lots of photo editors

- Microsoft Office Picture Manager (part of the Microsoft Office 2003 suite)
- Picture It! Photo Premium 9
- Adobe Photoshop Elements (1.0, 2.0, and 3.0)
- Adobe Photoshop CS
- Corel Photobook
- Jasc Paint Shop Power Suite 8 Photo Edition You probably have Microsoft Office Picture Manager on your classroom computer.

# Viewing Image Bits

#### Notice the individual squares of data.

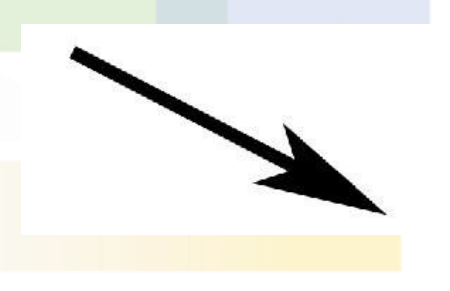

Actual size vs. the zoomed-in version.

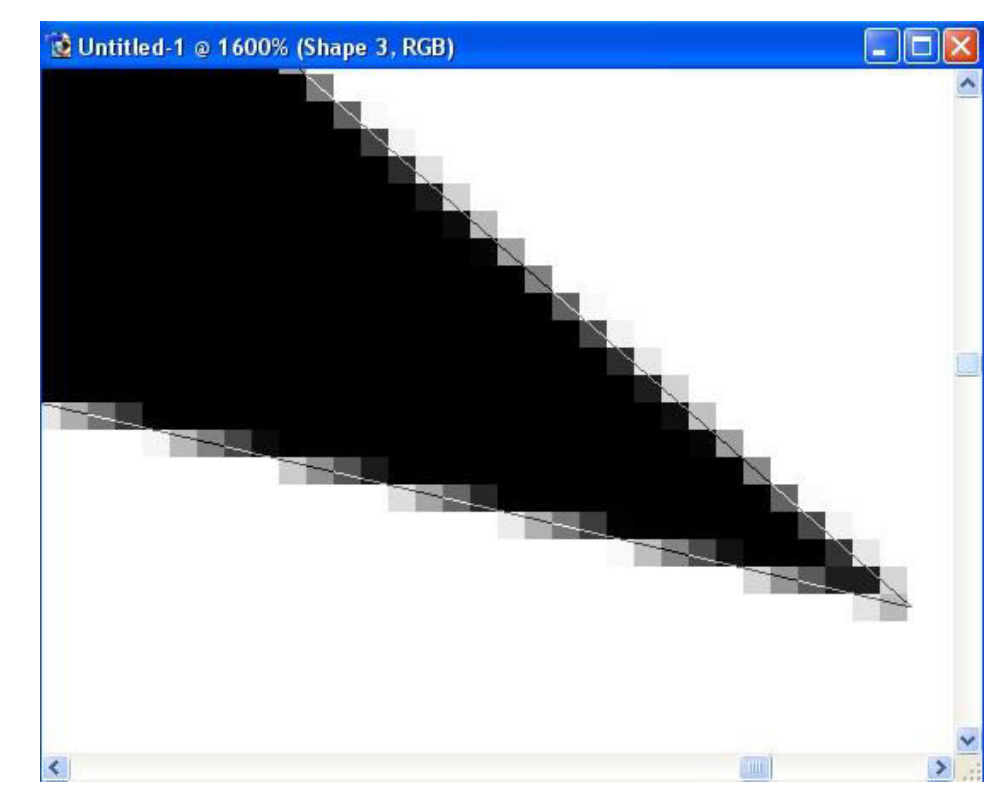

# **Rotating Images**

## To rotate an image in Microsoft Office Picture Manager:

| H | Microsoft Office Picture Manager |
|---|----------------------------------|
| ۲ | Microsoft Photo Editor           |
| 0 | Adobe Photoshop                  |
| 8 | Internet Explorer                |
| ¥ | Paint                            |
|   | Windows Picture and Fax Viewer   |
| 3 | creation                         |

Choose Program...

- **Right-click** the practice file 04a-b Rotate Image in the folder Lesson04a-b, point to **Open With**, and select Microsoft Office Picture Manager.
  You will likely see additional choices.
- 2. From the Picture menu, select Rotate and Flip.
- 3. In the Task pane, select **Rotate Left**. The picture will automatically be rotated left 90 degrees.
- 4. Do not close the program.

# **Cropping Images**

## With the image rotated, crop the image:

- 5. Continuing with the image from the previous slide, from the Picture menu, select **Crop**.
- 6. Drag from the top-left corner to remove some of the leaves (which are blurry), and then drag from the bottom right to remove some of the red shirt.
- 7. Click **OK** when finished.

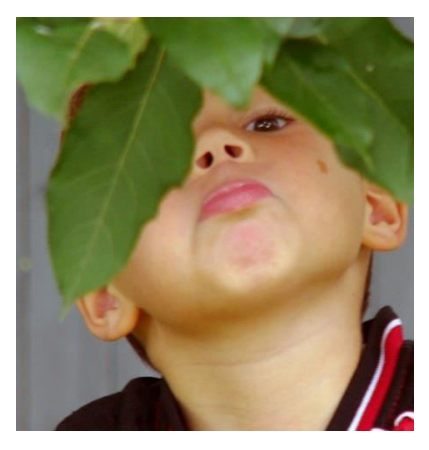

## Learning When and Why to Crop

#### There are many reasons to crop:

- To move the subject to a more interesting position rather than dead center.
- To apply the Rule of Thirds after the fact.
- To remove unnecessary components (excess sky, shadows, backgrounds, walls, unwanted people or objects, or something that is blurry).

## **Finding the Resize Commands**

#### Where are they?

- In Microsoft Office Picture Manager, from the Picture menu, choose **Resize**.
- In Microsoft Paint, from the Image menu, select Stretch/Skew to resize the image.
- In Microsoft Photo Editor, from the Image menu, choose **Resize**.
- In Adobe Photoshop, from the Image menu, select **Image Size**.

# Selecting Image Size

# Select the actual image size when possible

• In Microsoft Office Picture Manager, you can define the size of the image.

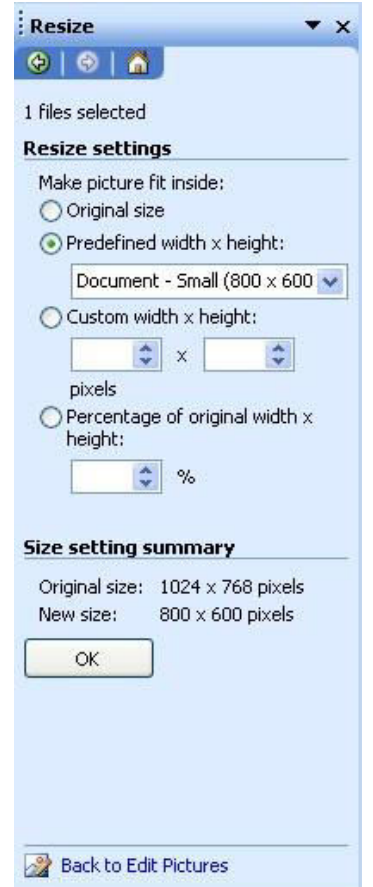

## **Getting Rid of Pixilation**

### This image was shot from far away, cropped and enlarged, and later optimized for viewing on the computer.

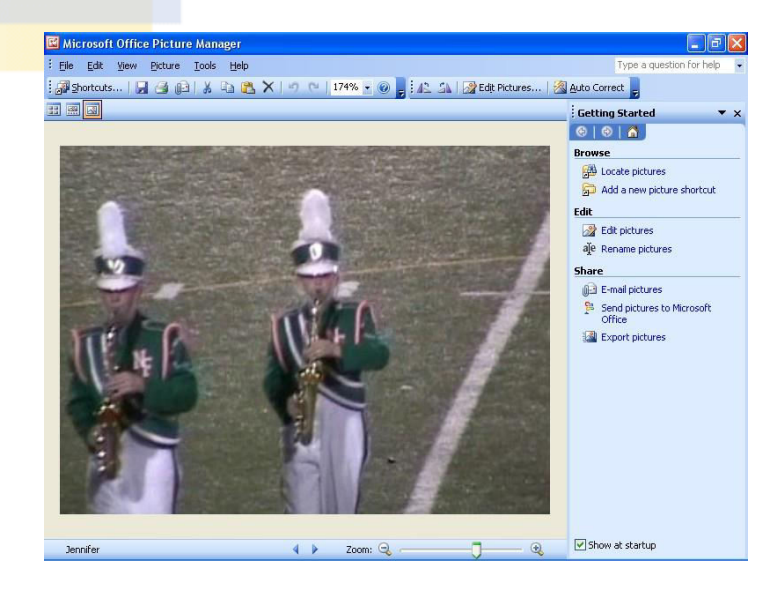

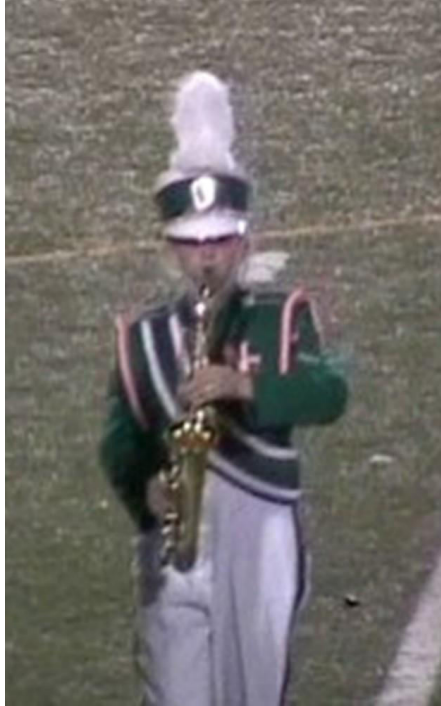